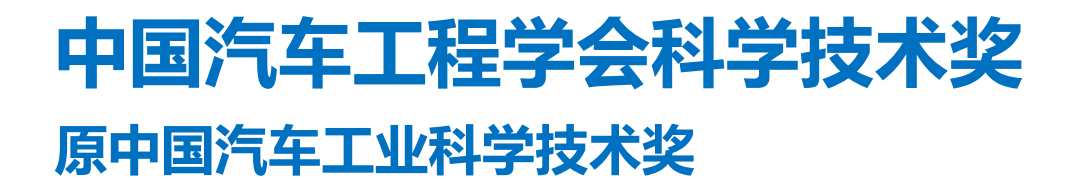

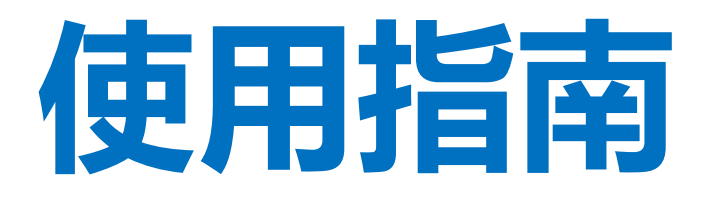

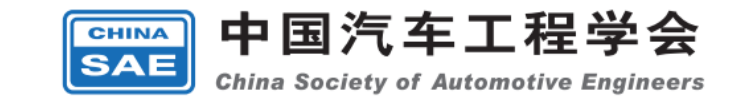

中国汽车工程学会科学技术奖

使用指南

开始阅读

#### 

目录

- > 准确按照手册描述使用程序
- > 尝试每一条建议
- > 查看每条填写说明

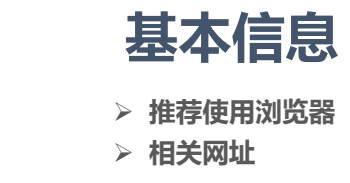

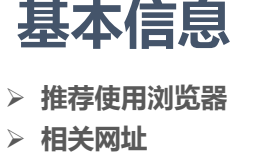

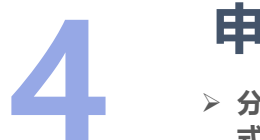

### 申报界面

> 分为人才、项目和团队,操作方 式基本一样,主要分为文字填写、 弹出框添加和PDF文件上传,此 次以"科技人才奖"为示例

流程模式 > 整个流程的概述与图例 联系方式

> 联系沟通方式, 更快的解决你遇 到的问题

### 提名单位

3

> 单位端的使用说明,包括但不限 于单位信息更新、密码修改、指 标生成、申报信息查看、提名退 

|              | 浏览器                                |                     |                                                                         |
|--------------|------------------------------------|---------------------|-------------------------------------------------------------------------|
| Ũ            | Microsoft Edge                     | C<br>Microsoft Edge | <ul> <li>http://caista.sae-china.org/</li> <li>&gt; 提名单位登录网址</li> </ul> |
| Ũ            | Google Chrome                      | Google Chrome       | http://caista.sae-china.org/declare.html 申报登录网址                         |
| Ũ            | <b>搜狗/360 浏览器</b> > 如有问题请尝试切换浏览器模式 | 360安全浏览器            |                                                                         |
| Attp://caist | a.sae-china.org/declare.html       |                     | 4                                                                       |

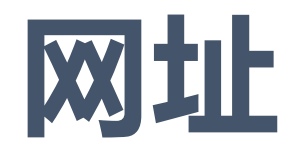

✔ 极速模式

兼容模式

⑦ 如何选择内核

## 流程模式

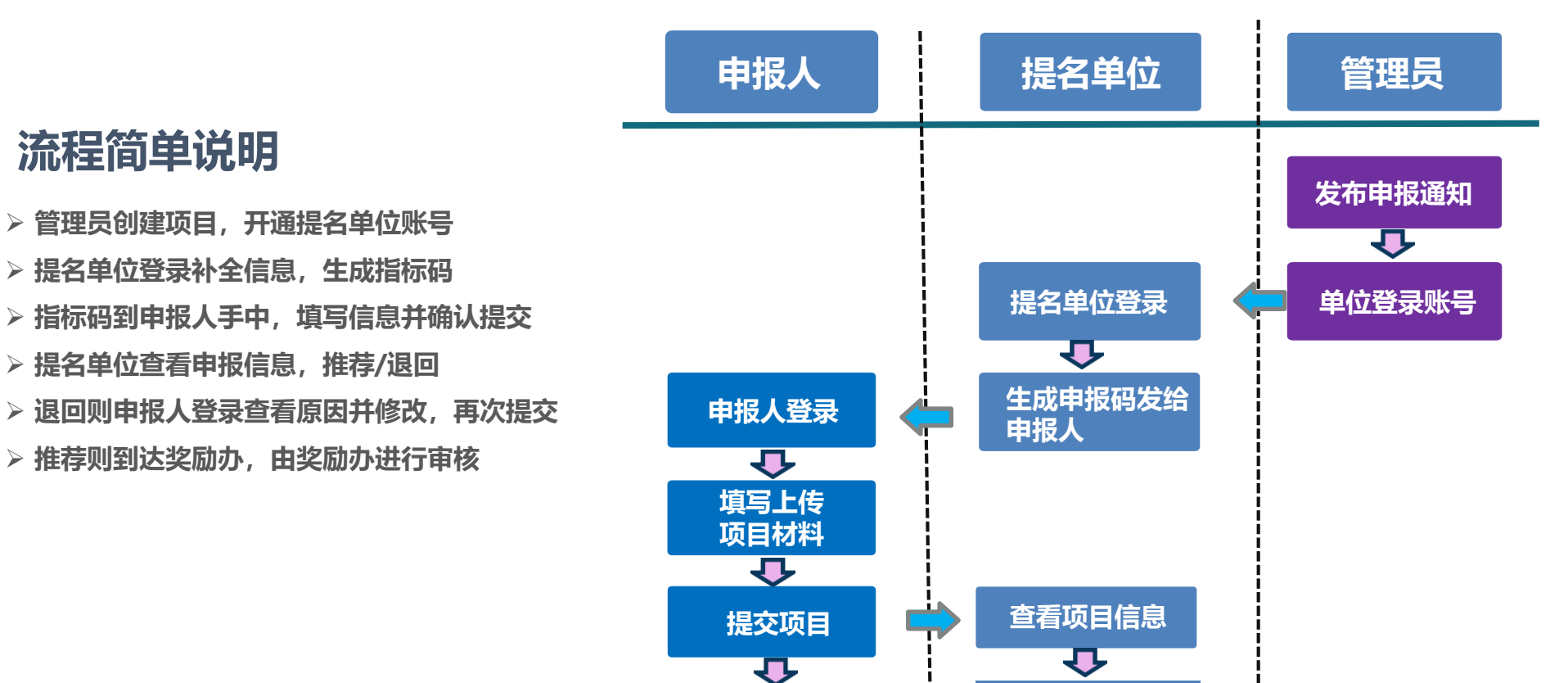

生成项目

提名书

Ţ

打印并提交

纸质提名书

项目提名

 $\mathbf{r}$ 

打印提名

汇总表

项目受理

.

## 提名单位

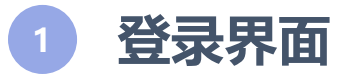

- > 输入网址进入登录页面
- > 选择登录类型为"提名单位"

.

- > 输入用户名 (编码) 、密码和验证码
- > 点击登录进入管理页面

2 更新信息

#### > 登录之后先修改登录密码

- > 请及时更新单位相关信息。
- ➢ 联系人和负责人信息,请保证 准确性。

指标管理

- ▶ 请根据需要添加指标
- > 对应指标后面的"复制信息"点击 之后会复制相关网址和指标码
- > 使用之后的指标码不可删除

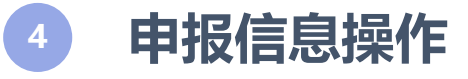

- > 提名单位所有申报信息在此汇
   总展示
- > 可以查看申报人填写信息以及 提交状态
- > 对应已提交项目可以进行提名 或者退回操作

### 登录界面

.

- ▶ 输入网址进入登录页面
  ▶ 选择登录类型:提名单位
  ▶ 输入用户名(编号)、密码和验证码。
- ▶ 点击登录进入管理页面

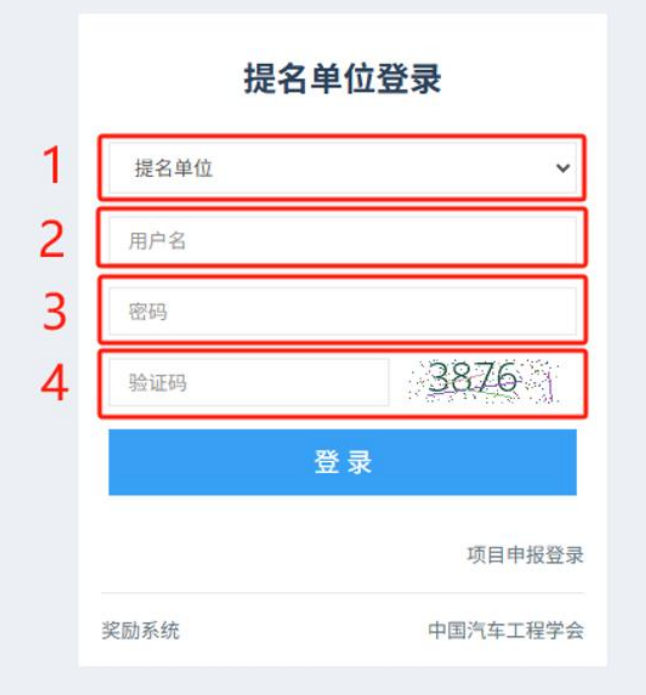

#### 登录步骤

1.选择提名单位类别 2.输入收到的单位编号 3.输入单位登录码 4.输入4位数字验证码

最后点击登录即可 (如果登录失败可以刷新重试)

### 更新信息

.

> 登录后先修改登录密码
 > 及时更新单位相关信息
 > 保证联系人和负责人信息
 的准确性

| 修改登录码                    | 返                                                                                                    |
|--------------------------|----------------------------------------------------------------------------------------------------|
| 旧密码: 请输入旧密码              |                                                                                                    |
| 新密码: 请输入新密码              |                                                                                                    |
| 确认新密码: 请输入确认新密码          |                                                                                                    |
| 提交                       |                                                                                                    |
|                          |                                                                                                    |
| 中国汽车工程学会                 |                                                                                                    |
| <ul> <li>社会团体</li> </ul> |                                                                                                    |
| k                        |                                                                                                    |
|                          |                                                                                                    |
|                          |                                                                                                    |
| ky I                     |                                                                                                    |
| t: 13 D96                |                                                                                                    |
| t: china.org             |                                                                                                    |
| I: F                     |                                                                                                    |
|                          |                                                                                                    |
|                          |                                                                                                    |
|                          |                                                                                                    |
| A:                       |                                                                                                    |
|                          |                                                                                                    |
| Ś:                       |                                                                                                    |
|                          |                                                                                                    |
|                          |                                                                                                    |
|                          | #22239       #895: 380.4889       #885: 380.4889       #14895: 380.4889       #14895: 380.4889       #14895: 380.4889       #14895: 380.4889       #14895: 380.4889       #14895: 380.4889       #14895: 380.4889       #14895: 380.4889       #14895: 380.4889       #14895: 380.4889       #14895: 380.4889       #14895: 380.4889       #14895: 380.4889       #14895: 380.4889       #14895: 380.4889       #1489: 380.4889       #1489: 380.4889       #1489: 380.4889       #1489: 380.4889       #1489: 380.4889       #1489: 380.4889       #1489: 380.4889       #1489: 380.4889       #1489: 380.4889       #1489: 380.4889       #1489: 380.4889       #1489: 380.4889       #1489: 380.4889       #1499: 380.4889       #1499: 380.4889       #1499: 380.4889       #1499: 380.4889       #1499: 380.4889       #1499: 380.4889       #1499: 380.4889       #1499: 380.4889       #1499: 380.4889       #1499: 380.4889       #1499: 380.4889       #1499: 380.4889       #1499: 380.4889       #1499: 380.4889       #1499: 380.4889       # |

# 提名单位

### 指标管理

.

• •

- ▶ 根据需要添加指标
- ▶ 对应指标后面的"复制信
  - 息"点击之后会复制相关 网址和推荐码
- ▶ 推荐码使用之后不可删除

| 中国汽车工程学会 ▼<br>0001    | 指标管理                        |                              |         |      |                     |                     |            |
|-----------------------|-----------------------------|------------------------------|---------|------|---------------------|---------------------|------------|
| [] 修改密码               | 指标设置                        | 点击此处添加指标                     | 示,选择类别  | 」,输入 | 生成数量                |                     |            |
| 员 退出登录                | ④ 添加指标                      | 推荐指标                         |         |      | ×                   | 复制指标信息,             | 发送申报人      |
| 系统设置                  | ID 推荐码                      | 设置奖励类别*: 技术发明奖<br>设置生成数量*: 1 |         |      | ~                   | 创建时间                | 操作         |
|                       | 1 shkOTQszpZ                |                              |         |      |                     | 2025-04-29 17:51:23 | 复制信息 删除    |
| <b>谷</b> 信息更新         | 2 6UY1RLnPKq                |                              |         |      | 关闭提交                | 2025-04-29 11:09:14 | 复制信息删除     |
| ∞ 指标数量                | 3 867ra4bV6T                | 2025000100020012             | 科技进步奖   | 未使用  |                     | 2025-04-17 16:33:30 | 复制信息删除     |
|                       | 4 aaWuLYmTLh                | 2025000100020011             | 科技进步奖   | 已使用  | 2025-05-07 13:35:06 | 2025-04-17 10:18:26 | 复制信息       |
| 申报信息                  | 5 9cV3eGBihe                | 2025000100020010             | 科技进步奖   | 已使用  | 2025-04-17 15:14:30 | 2025-04-17 10:18:26 | 复制信息       |
| <b>命 指标管理</b>         | 6 qf7PEBKh4l                | 2025000100020009             | 科技进步奖   | 已使用  | 2025-04-17 15:57:08 | 2025-04-17 10:18:26 | 复制信息       |
| ★ <sup>申报资料</sup> 指标管 | 西理型世 <sup>2</sup> TINXN2oZn | 2025000100020008             | 科技进步奖   | 已使用  | 2025-04-18 08:42:03 | 2025-04-17 10:18:26 | 复制信息       |
|                       | 8 ZUsnqsWhcW                | 2025000100020007             | 科技进步奖   | 已使用  | 2025-04-18 16:58:42 | 2025-04-17 10:18:26 | 复制信息       |
|                       | 9 sOq2Fj0Zla                | 2025000100020006             | 科技进步奖   | 已使用  | 2025-04-17 14:23:10 | 2025-04-17 10:18:26 | 复制信息       |
|                       | 10 t4IDnSCWQO               | 2025000100020005             | 科技进步奖   | 已使用  | 2025-04-17 15:07:50 | 2025-04-17 10:18:26 | 复制信息       |
|                       | 11 IPUMgQSdR9               | 2025000100020004             | 科技进步奖   | 已使用  | 2025-04-29 10:37:07 | 2025-04-17 10:18:26 | 复制信息       |
|                       | 12 9iwB3f18iR               | 2025000100020003             | 科技进步奖   | 未使用  |                     | 2025-04-17 10:18:26 | 复制信息 删除    |
|                       | 13 WTxXXYiILM               | 2025000100020002             | 科技进步奖   | 未使用  |                     | 2025-04-17 10:18:26 | 复制信息 删除    |
|                       | 14 jxLM6MrKaR               | 2025000100040001             | 青年科技奖   | 未使用  |                     | 2025-04-03 18:59:05 | 复制信息 删除    |
|                       | 15 ryntTllUyb               | 2025000100030001             | 科学技术成就奖 | 未使用  |                     | 2025-04-03 18:58:59 | 复制信息 删除    |
|                       |                             |                              |         |      |                     |                     |            |
|                       |                             |                              |         |      |                     | 总计 <b>17</b> 条 上    | 一页 1 2 下一页 |
|                       |                             |                              |         |      |                     |                     |            |

# 提名单位

### 申报信息

.

• •

- ▶ 提名单位所有申报信息在 此汇总展示
- ▶ 查看申报人填写信息以及 提交状态
- ▶ 对已提交项目进行提名或 者退回操作

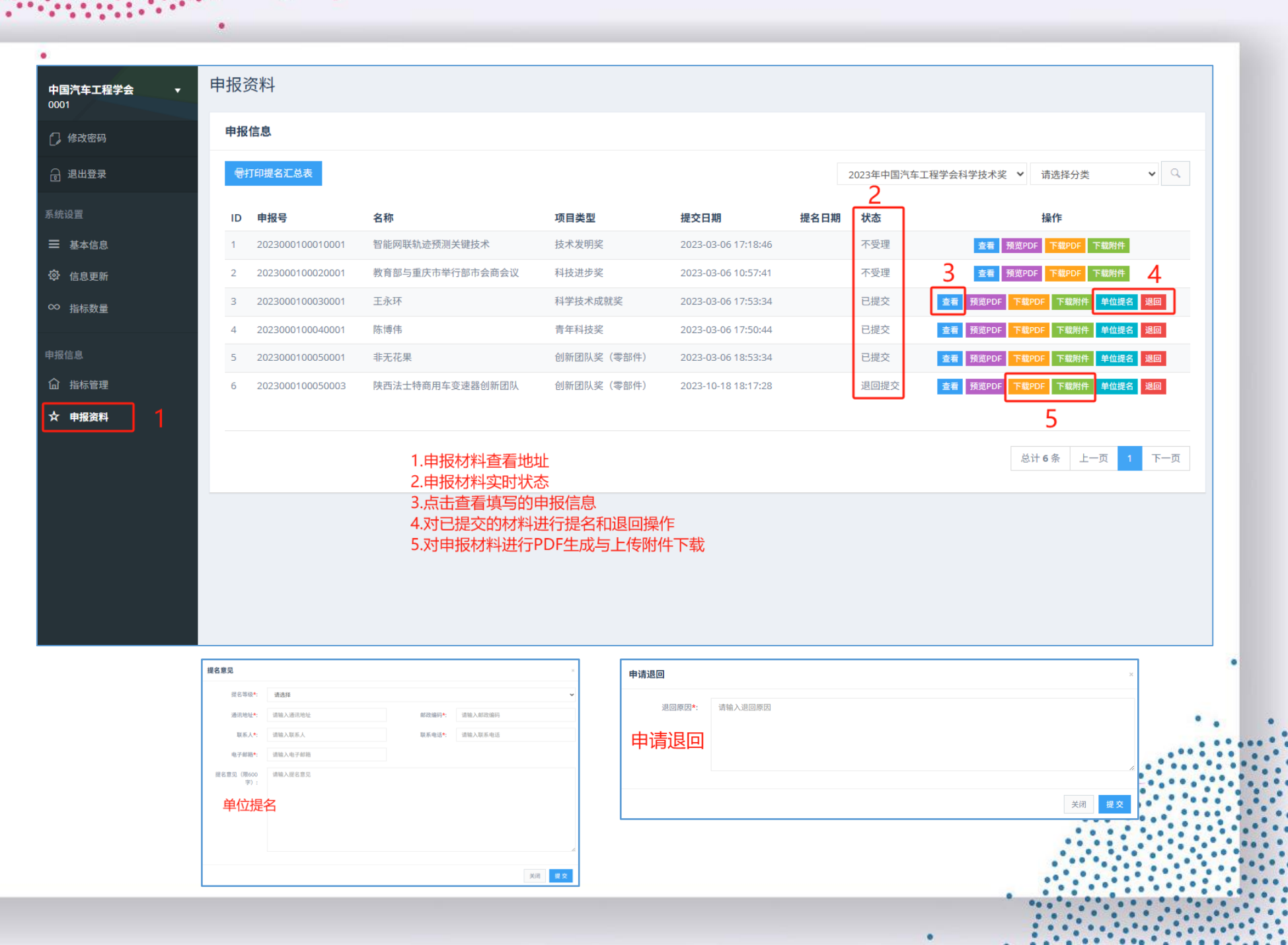

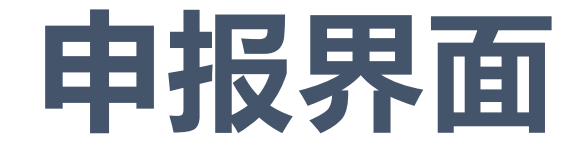

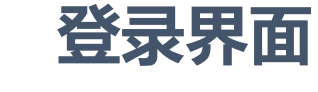

> 输入收到的申报码及验证码,进入信息填写页面。

状态查看

> 在"确认提交"页面可以查看申报信息的实时状态与反馈

 根据反馈信息就行修改再次提交,如通过则点击"下载PDF" 生成提名文件

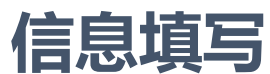

▷ 信息填写主要分为三类:页面文字填写、弹窗文字填写、 PDF文件上传。

### 确认提交

信息填写完之后点击"提交确认"页面,查看信息填写完整度,进行调整或者提交

#### 

申报界面

### 登录界面

.

▶ 输入收到的申报码及验证码▶ 点击登录进入信息填写页面

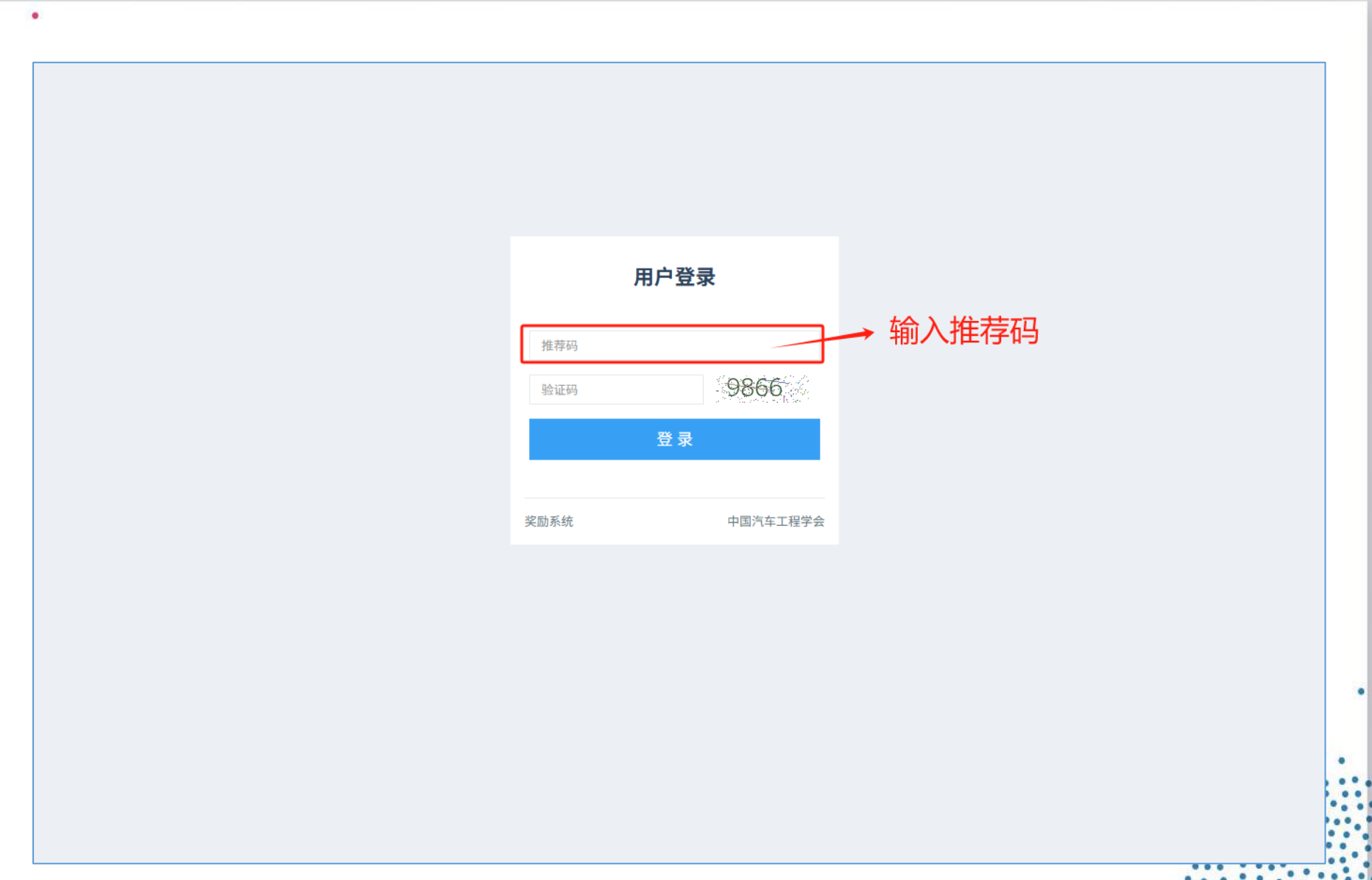

### 信息填写

.

- > 页面文字填写
- ▶ 弹框文字填写
- ▶ PDF文件上传
- ▶ 按照顺序从上往下填写▶ 点开即为填写页面
- > 填写完整之后点击保存,提示成功,视为有效
  > 页面填写内容都有验证,请
  > 根据标题和提示准确填写

| 秀科技人才奖                           |                 | 一 后自持军区状          |       |                         |              | 🕞 退出 |
|----------------------------------|-----------------|-------------------|-------|-------------------------|--------------|------|
| 候选人基本信息                          |                 | 信息填与区域            |       |                         |              |      |
|                                  | 信息              |                   |       |                         |              |      |
| 1、主要学习经历                         | 候选人姓名*:         | 党王乾               | 出生日   | ]期*: 2022-04-06         | 5            |      |
| 2、主要工作经历                         | 个人会局号*-         | F029967791M       | 44    |                         | <del>4</del> |      |
| 3、参与学会活动和社会公益活动情况                | 17(2)(3)        |                   | L.    |                         | ~            |      |
| 主要科学技术成就和贡献 🛛 🗸 🗸                | 行政职务*:          | 駅反                | 技术即   | 只称*: 其他                 |              | ~    |
| 1、主要科学技术成就及贡献                    | 最高学历*:          | 本科                | ✔ 最高等 | ≌位*: 其他                 |              | ~    |
| 2、科学技术成就与国内外已有同类先<br>进技术全面对比情况   | 证件类型*:          | 身份证               | ✔ 证件号 | }码 <b>*</b> : 412121212 | 2121212121   |      |
| 曾获科技奖励情况                         | 旧国人员*:          | ○ 是 ● 否           | 旧国    | 时间: 归国时间                |              |      |
| 代表性论文或专著                         | 民族*:            | 汉族                |       |                         |              | •    |
| 主要知识产权和标准规范等目录                   | 主要研究方向1*:       | 测试                |       |                         |              |      |
| 近5年承担的主要科研项目                     |                 |                   |       |                         |              |      |
| 候选人工作单位意见                        | 主要研究方向2:        | 测试                |       |                         |              |      |
| 附件 ~                             |                 |                   |       |                         |              | /i   |
| 1、公开发表的代表性论文及专着                  | 主要研究方向3:        | 似手                |       |                         |              |      |
| 2、知识产权证明                         |                 |                   |       |                         |              | //   |
| 3、重要获奖证书                         | 工作单位*:          | 中国汽车工程学会          |       |                         |              |      |
| 4、科技成果、管理措施应用于生产、<br>实践及数学成就证明材料 | 通信地址 <b>*</b> : | 1111              |       |                         |              |      |
| 5、其他                             | 邮政编码*:          | 111111            |       |                         |              |      |
| 提交确认                             | 电子邮箱*:          | dyq@sae-china.org | 3     | 印66013202               | 264          |      |
|                                  | 国内外主要学术兼职*:     | 12313             |       |                         |              |      |
| 守御た                              |                 |                   |       |                         |              | /    |
|                                  |                 |                   |       |                         | 完成保存 ←       | 保存   |

### 信息填写

.

▶ 弹框文字填写▶ PDF文件上传

▶ 页面文字填写

需要点击"添加"按钮,在 弹框页面进行填写
填写完整之后点击提交,提 示成功,视为有效
页面填写内容都有验证,请

根据标题和提示准确填写

| <del>, с</del> лхин                      |        |                                   |        |
|------------------------------------------|--------|-----------------------------------|--------|
| 、基本信息                                    | 主要学    | 习经历                               |        |
| 江作经历 🗸 🗸                                 |        |                                   |        |
| 主要学习经历                                   | ④ 添    |                                   |        |
| 主要工作经历                                   | 学习经历   | د                                 | 操作     |
| 参与学会活动和社会公益活                             |        |                                   | 编辑  删除 |
| 4学技术成就和贡献                                | 起始日期*: | 请选择起始日期                           | -      |
| 主要科学技术成就及贡献                              | 结束日期*: | 请选择结束日期                           |        |
| 斗学技术成就与国内外已有<br>全面对比情况                   | 学校名称*: | 学校名称 填写区域                         |        |
| 科技奖励情况                                   | 院系名称*: | 院系名称                              |        |
| 主论文或专著                                   | 就读专业*: | 就读专业                              |        |
| 印识产权和标准规范等目录                             | 所获学位*: | 所获学位                              |        |
| 承担的主要科研项目                                | 排序:    | 对任职信息进行排序,数字越大越靠前,可不输入,默认按照输入顺序排序 |        |
| <工作单位意见<br>                              |        |                                   |        |
|                                          |        | 关闭                                |        |
| 公开发表的代表性论文及专著                            |        |                                   |        |
| 11:11:12:12:12:12:12:12:12:12:12:12:12:1 |        |                                   | •      |
| 重要获奖证书                                   |        |                                   | •      |
| 斗技成果、管理措施应用于生产、s<br>教学成就证明材料             |        |                                   |        |
| t Ah                                     |        |                                   |        |

### 信息填写

.

- ▶ 页面文字填写
- > 弹框文字填写
- ➢ PDF文件上传
- > 页面内基本都有"填写说明" 与"模版文件",请仔细阅 读并按照要求填写Word文 档,最后生成PDF文件上传
   > 在页面中点击"选择"按钮, 上传PDF文件
   > 文件只能为"PDF"格式, 请注意文件大小不要过大, 不能为加密文件,控制在 10M以内

| 急.                                                     | 主要科学技术成就和贡献                                                                                                    |
|--------------------------------------------------------|----------------------------------------------------------------------------------------------------|
| 沥 ~                                                    |                                                                                                    |
| 经历                                                     | 已上传文件: 111.pdf / 查看已经上传的文件                                                                                                    |
| 轻历                                                     | 上传文件*: 选择文件                                                                                                    |
| 会活动和社会公益活动情况                                           | * 仅支持 PDF 格式文件。                                                                                                    |
| <sup></sup> 成就和贡献 ~~~~~~~~~~~~~~~~~~~~~~~~~~~~~~~~~~~~ | 点击选择需要上传的文件                                                                                                    |
| 学技术成就及贡献                                               |                                                                                                    |
| K成就与国内外已有同类先<br>对比情况                                   | 填写说明 → 查看填写要求                                                                                                    |
| <b>腈</b> 况                                             | 1、正文文字使用宋体,字号为5号字,行间距不少于18磅,标题和图表文字格式自行设置(建议以黑体、仿宋、楷体为主)。                                                                                        |
| 成专著                                                    | 2、本栏目是评价候选人是否符合授奖条件的重要依据。请如实客观地填写候选人为汽车行业科技技术发展所做的创造性工作;简明扼要表述以候选人为主完成                                                                           |
| 又和标准规范等目录                                              | 的科学发现、技术发明或技术创新要点,在学科发展、推动行业技术进步等方面做出的突出贡献;对近5年的主要工作和贡献单列成段表述。                                                                                   |
| 主要科研项目                                                 | 3、建议从以下方面叙述:候选人在当代科技前沿工作情况;在基础研究、应用基础研究方面取得的系列或者重大发现,对学科理论的丰富和拓展,对该学科或<br>者相关学科领域的突破性发展的推动,国内外同行评价情况,以及对科学技术发展和社会进步作出的贡献;在科学技术创新、科学技术成果转化和高技术产业化 |
| <b>检意见</b>                                             | 中取得的系列或重大技术发明,对科技成果转化和实现产业化的推动,对该领域技术的跨越发展和产业结构变革的促进,创造的经济效益或者社会效益,以及对<br>促进经济、社会发展和保障国家安全作出的贡献;候选人的科学道德、敬业精神,治学态度和学术作风;在教书育人、团队建设等方面的情况。        |
| Ý                                                      | 4、模板文件,点击此次下载→《主要科学技术成就和贡献(限3页).docx》                                                                                                    |
| <b></b> 友的代表性论文及专著                                     |                                                                                                    |
| 又证明                                                    |                                                                                                    |
|                                                        |                                                                                                    |

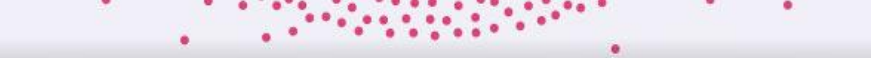

•

| 信息填写情况                     |       |          |
|----------------------------|-------|----------|
| 候选人基本信息                    | 已填写信息 | 去完善信息 >> |
| 主要学习经历                     | 已填写信息 | 去完善信息 >> |
| 主要工作经历                     | 已填写信息 | 去完善信息 >> |
| 参与学会活动和社会公益活动情况            | 已填写信息 | 去完善信息 >> |
| 主要科学技术成就及贡献                | 已填写信息 | 去完善信息 >> |
| 科学技术成就与国内外已有同类先进技术全面对比情况   | 已填写信息 | 去完善信息 >> |
| 曾获科技奖励情况                   | 已填写信息 | 去完善信息 >> |
| 代表性论文或专著                   | 已填写信息 | 去完善信息 >> |
| 主要知识产权和标准规范等目录             | 已填写信息 | 去完善信息 >> |
| 近5年承担的主要科研项目               | 已填写信息 | 去完善信息 >> |
| 候选人工作单位意见                  | 已填写信息 | 去完善信息 >> |
| 公开发表的代表性论文及专著              | 未填写信息 | 去填写信息 >> |
| 知识产权证明                     | 未填写信息 | 去填写信息 >> |
| 重要获奖证书                     | 未填写信息 | 去填写信息 >> |
| 科技成果、管理措施应用于生产、实践及教学成就证明材料 | 未填写信息 | 去填写信息 >> |
| 其他                         | 未填写信息 | 去填写信息 >> |
| 提交确认                       | 申请未提交 |          |
|                            |       |          |

▶ 信息填写完之后点击"提交确认"页面

▶ 查看信息填写完整度

- ▶ 可选择进行调整或者提交
- ▶ 如已确认在弹窗提示点击"确认"即可

| 信息填写情况                        |       |              |  |  |
|-------------------------------|-------|--------------|--|--|
| 候选人基本信息                       | 已填写信息 | 去完善信息 >>     |  |  |
| 主要学习经历                        | 已填写信息 | 去完善信息 >>     |  |  |
| 主要工作经历                        | 已填写信息 | 去完善信息 >>     |  |  |
| 参与学会活动和社会公益活动情况               | 已填写信息 | 去完善信息 >>     |  |  |
| 主要科学技术成就及贡献                   | 已填写信息 | 去完善信息 >>     |  |  |
| 科学技术成                         |       | 去完善信息 >>     |  |  |
| 曾获科技奖                         |       | 去完善信息 >>     |  |  |
| 代表性论文理                        |       | 去完善信息 >>     |  |  |
| 主要知证产性                        |       | 去完善信息 >>     |  |  |
| 近5年承日的 提交之后将不能再进行修改,如确认请点击确定按 | 钿.    | 去完善信息 >>     |  |  |
| 候选人工作的                        |       | 去完善信息 >>     |  |  |
| 公开发表 的f 取消 确定                 |       | 去填写信息 >>     |  |  |
| 知识产权证理                        |       | 去填写信息 >>     |  |  |
| 重要获奖证书                        | 未填写信息 | 去填写信息 >>     |  |  |
| 科技成果、管理措施应用于生产、实践及教学成就证明材料    | 未填写信息 | 去填写信息 >>     |  |  |
| 其他                            | 未填写信息 | 去填写信息 >>     |  |  |
| 提交确认                          | 申请未提交 |              |  |  |
|                               |       | <b>确认</b> 提交 |  |  |

确认提交

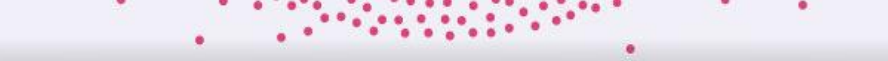

| 公开发表的代表性论文及专著              | 未填写信息 | 去填写信息 >> |
|----------------------------|-------|----------|
| 知识产权证明                     | 未填写信息 | 去填写信息 >> |
| 重要获奖证书                     | 未填写信息 | 去填写信息 >> |
| 科技成果、管理措施应用于生产、实践及教学成就证明材料 | 未填写信息 | 去填写信息 >> |
| 其他                         | 未填写信息 | 去填写信息 >> |
| 提交确认                       | 申请未提交 |          |
|                            |       |          |
|                            |       | 确认提交     |
|                            |       |          |

| 近3年/我追助王安特如火口              |       | 太元音问忌 // |
|----------------------------|-------|----------|
| 候选人工作单位意见                  | 已填写信息 | 去完善信息 >> |
| 公开发表的代表性论文及专著              | 未填写信息 | 去填写信息 >> |
| 知识产权证明                     | 未填写信息 | 去填写信息 >> |
| 重要获奖证书                     | 未填写信息 | 去填写信息 >> |
| 科技成果、管理措施应用于生产、实践及教学成就证明材料 | 未填写信息 | 去填写信息 >> |
| 其他                         | 未填写信息 | 去填写信息 >> |
| 提交确认                       | 申请已提交 |          |
|                            |       |          |
|                            |       |          |

|   | 候选人工作单位意见                  | 已填写信息 | 去完善信息 >> |
|---|----------------------------|-------|----------|
|   | 公开发表的代表性论文及专著              | 未填写信息 | 去填写信息 >> |
|   | 知识产权证明                     | 未填写信息 | 去填写信息 >> |
|   | 重要获奖证书                     | 未填写信息 | 去填写信息 >> |
|   | 科技成果、管理措施应用于生产、实践及教学成就证明材料 | 未填写信息 | 去填写信息 >> |
|   | 其他                         | 未填写信息 | 去填写信息 >> |
| • | 提交确认                       | 退回修改  |          |
|   | 退回原因:测试退回                  |       |          |
|   |                            |       | 确认提交     |

### 在"确认提交"页面可以查看 申报信息的实时状态与反馈 如是退回状态,可根据退回原 因进行修改并再次提交 如是已提名状态,可以点击"

状态查看

▶ 如是已提名状态,可以点击 下载PDF"生成提名文件

| 近5年承担的主要科研项目               | 已填写信息 | 去完善信息 >> |
|----------------------------|-------|----------|
| 候选人工作单位意见                  | 已填写信息 | 去完善信息 >> |
| 公开发表的代表性论文及专著              | 未填写信息 | 去填写信息 >> |
| 知识产权证明                     | 未填写信息 | 去填写信息 >> |
| 重要获奖证书                     | 未填写信息 | 去填写信息 >> |
| 科技成果、管理措施应用于生产、实践及教学成就证明材料 | 未填写信息 | 去填写信息 >> |
| 其他                         | 未填写信息 | 去填写信息 >> |
| 提交确认                       | 申请已提名 |          |
|                            |       | ↓ 下载PDF  |

联系方式

工作日: 9:30-18:00

- 姓 名:刘成帅
- 手机: 185 1409 2365
- 邮 箱: lcs@sae-china.org

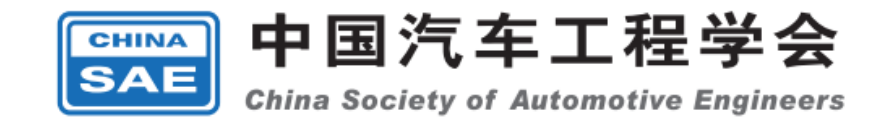

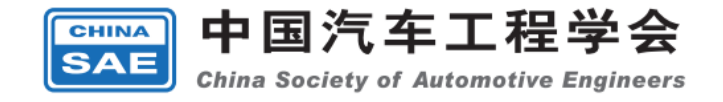

# 感谢阅读

2025.05